## Instructions for Parents Viewing Report Cards on Mobile Devices:

1. Download the Tyler SIS Student 360 app from the App Store (iOS) or Google Play Store (Android)

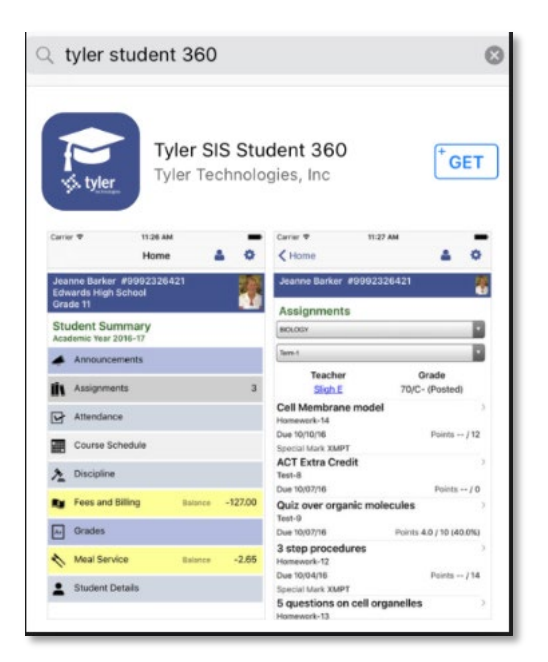

2. Once the app is downloaded, tap to open.

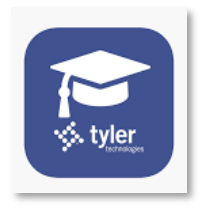

3. The first time Tyler 360 app is launched, enter the Louis Riel School Division, when prompted. LRSD will be the default school division setting after entered.

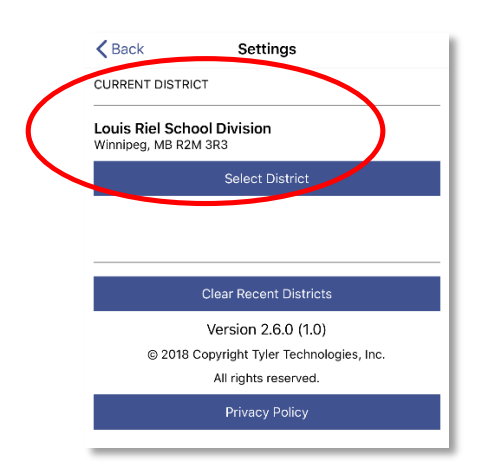

Enter the parent login username and password when prompted 4.

| Tyler SIS Student 360          | ø |
|--------------------------------|---|
| Louis Riel School Division     |   |
| User Name                      |   |
|                                |   |
| Password                       |   |
|                                |   |
| Remember User Name?            |   |
| Log In                         |   |
| Forgot your login information? |   |

Once logged into the app, select Student Portfolio 5.

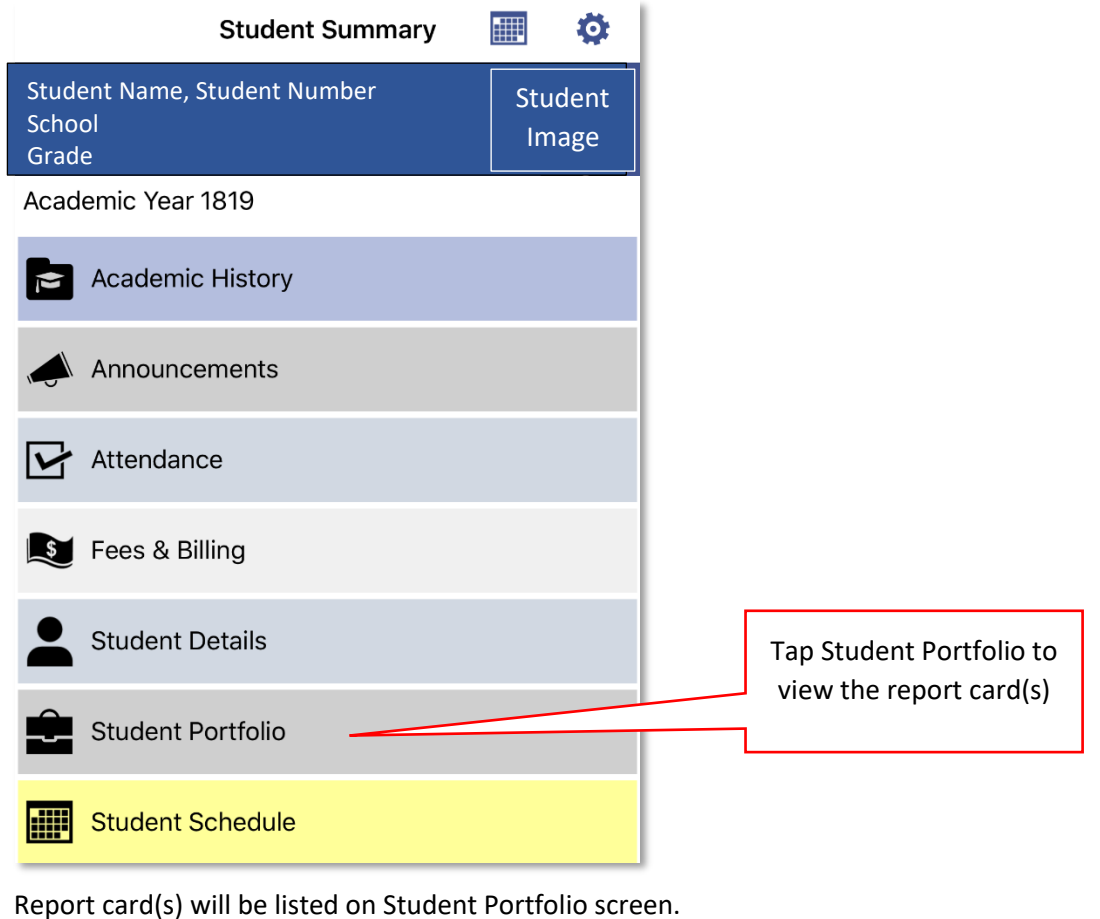

6.

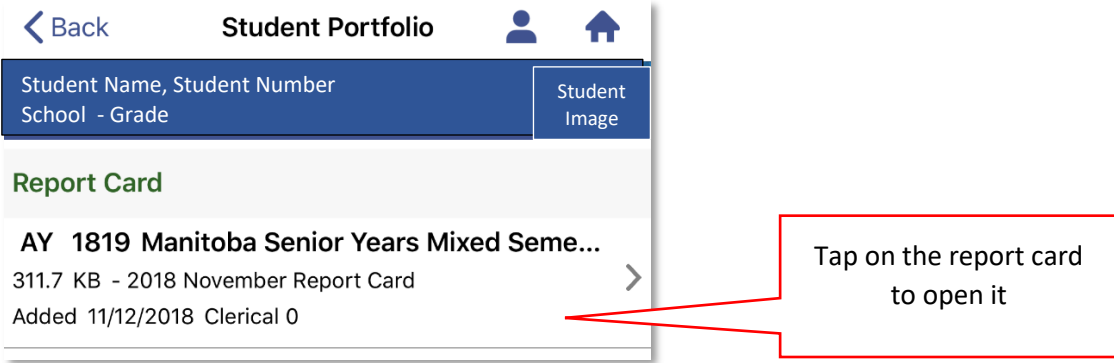

7. The MB report card will now open on your device in PDF format

| Done 2                                                     | 018                        | 8 No                                                                                                    | ver                          | nb                                   | ber                                                                | Re                                                            | epo                                                      | ort                            | Card                                                                                                    | l.pd                                                              | f                                      | ſ    |
|------------------------------------------------------------|----------------------------|----------------------------------------------------------------------------------------------------|------------------------------|--------------------------------------|--------------------------------------------------------------------|---------------------------------------------------------------|----------------------------------------------------------|--------------------------------|----------------------------------------------------------------------------------------------------|-------------------------------------------------------------------|----------------------------------------|------|
| VA<br>LOUIS RIEL                                           |                            | I                                                                                                    | G<br>Dako                    | Louis<br>irades<br>ta C<br>Winr<br>( | Riel So<br>s 9 to 3<br><b>Colle</b><br>661 Da<br>hipeg,<br>(204) 2 | chool I<br>12 Rep<br><b>giat</b><br>akota :<br>MB R2<br>56-43 | Divisio<br>port Ca<br><b>e In:</b><br>St<br>2M 3K3<br>66 | n<br>Ird<br><b>stitut</b><br>3 | e                                                                                                    | Ma                                                                | nitoba                                 | •    |
| Student:                                                   |                            |                                                                                                    |                              | Date                                 | e Issuec                                                           | 1: 11/12                                                      | /2018                                                    |                                | N                                                                                                    | /lanitoba II                                                      | D #:                                   |      |
| ,                                                          | Academic                   | Achievem                                                                                                    | nent of F                    | Provin                               | cial Exp                                                           | pectati                                                       | ons                                                      |                                |                                                                                                    | Pe                                                                | rcentage G                             | rade |
| Very good to excellent appl                                | ication of co              | oncepts and                                                                                                    | skills                       |                                      |                                                                    |                                                               |                                                          |                                | 80% to 100%                                                                                                    |                                                                   |                                        |      |
| Good understanding and ap                                  | plication of               | concepts ar                                                                                                    | nd skills                    |                                      |                                                                    |                                                               |                                                          |                                |                                                                                                    |                                                                   | 70 to 79%                              |      |
| Basic understanding and ap                                 | plication of               | concepts an                                                                                                    | d skills                     |                                      |                                                                    |                                                               |                                                          |                                |                                                                                                    |                                                                   | 60% to 69%                             |      |
| Limited understanding and                                  | application                | ofconcepts                                                                                                    | and skills;                  | see tea                              | acher co                                                           | mments                                                        |                                                          |                                |                                                                                                    |                                                                   | 50% to 59%                             |      |
| Does not yet demonstrate t<br>grade of less than 50% are i | he required<br>not granted | understand<br>course cred                                                                                           | ling and a<br>it; see tea    | oplicatio<br>cher co                 | on of co<br>mments                                                 | ncepts a                                                      | nd skills;                                               | ; Students                     | with a final                                                                                                    |                                                                   | Less than 50                           | %    |
| -                                                          |                            |                                                                                                    |                              | A                                    | dditio                                                             | nal Co                                                        | des                                                      |                                |                                                                                                    |                                                                   |                                        |      |
| Course Complete: Final pas<br>Physical Education/Health E  | sing grade f<br>ducation   | or courses u                                                                                                    | sing CO/II                   | N for gr                             | ades, e.g                                                          | ., Grade                                                      | es 11 and                                                | 112                            |                                                                                                    |                                                                   | со                                     |      |
| Course Incomplete: Final g<br>Grades 11 and 12 Physical E  | ade showin<br>ducation/H   | g insufficien<br>ealth Educa                                                                                        | t evidence<br>tion. May      | e of lear<br>also be                 | rning for<br>used in                                               | courses<br>other co                                           | using Courses bu                                         | O/IN for g<br>ut not as a      | rades, e.g.,<br>final grade                                                                                                    |                                                                   | IN                                     |      |
| No exam applies                                            |                            |                                                                                                    |                              |                                      |                                                                    |                                                               |                                                          |                                |                                                                                                    |                                                                   | NE                                     |      |
| No mark for the school-bas                                 | ed final exar              | n or provinc                                                                                                    | ial test, w                  | here ap                              | plicable                                                           |                                                               |                                                          |                                |                                                                                                    |                                                                   | NM                                     |      |
|                                                            |                            |                                                                                                    |                              | Lea                                  | arning                                                             | Behav                                                         | iours                                                    |                                |                                                                                                    |                                                                   |                                        |      |
|                                                            | C: Consist<br>S: Sometin   | ently - almost all of the time U: Usually - more than l<br>nes - less than half of the time R: Rarely - almost neve |                              |                                      |                                                                    |                                                               |                                                          | half of the t<br>r or never    | ime                                                                                                    |                                                                   |                                        |      |
| Scale                                                      | IEP (Indivi<br>special lea | dual Educat                                                                                                    | ion Plan):                   | This co                              | de is use                                                          | d if beh                                                      | aviour ra                                                | tings are l                    | oased on expe                                                                                                    | ctations tha                                                      | t reflect                              |      |
| Personal management skill                                  | s                          | Uses class                                                                                                    | time effec                   | tively; v                            | works in                                                           | depende                                                       | ently; co                                                | mpletes ho                     | omework and                                                                                                    | assignment                                                        | s on time                              |      |
| Active participation in lear                               | ning                       | Participate                                                                                                    | s in class a                 | ctivitie                             | s; self-as                                                         | ssesses;                                                      | sets lear                                                | ming goals                     |                                                                                                    |                                                                   |                                        |      |
| Social responsibility                                      |                            | Works well                                                                                                    | with othe                    | ers; reso<br>outes in                | olves cor<br>a positi                                              | nflicts ap                                                    | propriat                                                 | tely; respe<br>unities         | cts self, others                                                                                                    | and the                                                           |                                        |      |
|                                                            |                            |                                                                                                    |                              |                                      |                                                                    |                                                               |                                                          |                                |                                                                                                    |                                                                   |                                        |      |
|                                                            |                            |                                                                                                    |                              |                                      |                                                                    |                                                               |                                                          |                                | 1. Personal n                                                                                                    |                                                                   |                                        |      |
|                                                            | 065990                     | 508                                                                                                    |                              | ÷                                    |                                                                    |                                                               |                                                          |                                | and a second second sec | nanagement                                                        | t skills                               |      |
|                                                            | 065996                     | 508                                                                                                    | Term                         | Lates (Total)                        | Absences<br>(Total)                                                | Grade                                                         | Exam Mark                                                | Final Grade                    | 2. Active part<br>3. Social resp                                                                                                    | nanagement<br>ticipation in<br>onsibility                         | t skills<br>learning                   |      |
| Teacher:                                                   | 065996                     | 508                                                                                                    | Term                         | Lates (Total)                        | Absences<br>(Total)                                                | Grade<br>Grade                                                | Exam Wark                                                | Final Grade                    | 2. Active part<br>3. Social resp                                                                                                    | ticipation in<br>onsibility<br>2<br>EP (Behavio                   | t skills<br>learning<br>3<br>our)      |      |
| Teacher:                                                   | 065996                     | 508                                                                                                    | Legisland<br>SEM 1<br>RP1    | 0 Lates (Total)                      | Absences<br>(Total)                                                | uage Ar<br>80                                                 | Exam Wark                                                | Final Grade                    | 2. Active part<br>3. Social resp<br>1<br>C                                                                                                    | nanagement<br>icipation in<br>onsibility<br>2<br>EP (Behavio<br>C | t skills<br>learning<br>3<br>our)<br>C |      |
| Teacher:<br>Year<br>Coddi Viologi -                        | 065994                     | 508                                                                                                    | SEM 1<br>RP1<br>SEM 1<br>RP2 | 0 Lates (Total)                      | Absences<br>(Total)<br>1                                           | ອອຍ<br>ບage Ar<br>80                                          | Exam Wark                                                | Final Grade                    | 2. Active part<br>3. Social resp<br>1<br>C                                                                                                    | anagement<br>icipation in<br>onsibility<br>2<br>EP (Behavio<br>C  | t skills<br>learning<br>3<br>our)<br>C |      |

Troubleshooting Tips and Tricks:

- Q: Why do I only see the first page of the report card on my mobile device?
- A: You are in a web browser (image below). Download the app and follow the above instructions.

| tyler360.Irsd.net C                                      |                                                                       |                                                                                                    |                                                                             |                                                        |  |   |    |
|----------------------------------------------------------|-----------------------------------------------------------------------|----------------------------------------------------------------------------------------------------|-----------------------------------------------------------------------------|--------------------------------------------------------|--|---|----|
| Tyler<br>By Ty<br>FREE                                   | SIS Stude<br>ler Technolog<br>5 - On the App                          | nt 360<br>jes. Inc<br>p Store                                                                                                    |                                                                             |                                                        |  | V | ew |
| VA<br>LOUIS RIEI                                         | L                                                                     | Louis Riel School Divis<br>Erades 9 to 12 Report 0<br>Dakota Collegiate In<br>663 Dakota 51<br>Winsipeg, MS 1234 33<br>(2011) 256-266 | ion<br>Serd<br>Institute                                                    | Manitoba 🗫                                             |  |   |    |
| Stude                                                    | _                                                                     | Date Inset: 11/12/001                                                                                                    |                                                                             | Vanitaba                                               |  |   |    |
|                                                          | Academic Ach                                                          | icvement of Provincial Expectations                                                                                                   |                                                                             | Percentage Grade                                       |  |   |    |
| Wey good to excellent ap                                 | gilation of cavery                                                    | rs sed édik                                                                                                    |                                                                             | 80% to 100%                                            |  |   |    |
| Confunder/Leding.ord                                     | application of come                                                   | vyts and date                                                                                                    |                                                                             | 2111-2101                                              |  |   |    |
| Rock understanding and                                   | application of careo                                                  | opts and skills                                                                                                    |                                                                             | 02% to 52%                                             |  |   |    |
| Limited understanding at                                 | at application of an                                                  | ergit and skills, one bracher canonexits                                                                                              |                                                                             | 5/35 to 945                                            |  |   |    |
| Does not yet demonstrate<br>goode of level those SIML or | the repired and<br>not granted cause                                  | entending and application of concepts and shill<br>or credit, too toscher comments                                                    | it; Staderts with a final                                                   | Lawy than Sittle                                       |  |   |    |
|                                                          |                                                                       | Additional Codes                                                                                                    |                                                                             |                                                        |  |   |    |
| Course Complete: Titul p<br>Physical Education/Neolth    | assing grade for so<br>viducation                                     | when using CO/VI for grades, e.g., Grades 11 a                                                                                        | red 12                                                                      | 69                                                     |  |   |    |
| Gaute Incamplete Fich<br>Oracio 11 and 12 Physics        | poly-boxing inst<br>Education/Realth                                  | distant midmor of learning for courses using<br>Education. New visc be used in other courses                                          | CO/M for grades, e.g.,<br>but not us a final grade                          |                                                        |  |   |    |
| Na managales                                             |                                                                       |                                                                                                    |                                                                             |                                                        |  |   |    |
| No mark for the school-b                                 | and final earn or p                                                   | provincial test, where applicable                                                                                                    |                                                                             | NM                                                     |  |   |    |
|                                                          |                                                                       | Learning Behaviours                                                                                                    |                                                                             |                                                        |  |   |    |
| Sale                                                     | C Consistently<br>3: Senatories<br>IP (Individual<br>special learning | -almost all or all of the time<br>test than half of the time<br>infocation Han). This cade is used if behaviour<br>pressio.           | U. Dually - more than<br>K. Karoly - should now<br>ratings are based on exp | hall of the time<br>or an even<br>actions that reflect |  |   |    |
| Personal management of                                   | m 1.4                                                                 | a dan tina dhatiwiy, wata independenty, c                                                                                             | completes homework and                                                      | la significante en filma                               |  |   |    |
| After participation in its                               | aning Puri                                                            | icipates in class activities; self-assesses; sets le                                                                                  | uninggisk                                                                   |                                                        |  |   |    |
| Social responsibility                                    | Work                                                                  | ris well with others; resolves conflicts appropri-<br>iron more, contributes in a positive way to core                                | fately, respects self, ether<br>munifies                                    | s and the                                              |  |   |    |
|                                                          |                                                                       |                                                                                                    |                                                                             |                                                        |  |   |    |
|                                                          |                                                                       |                                                                                                    |                                                                             |                                                        |  |   |    |